## Blackwell Synergy

เป็นวารสารอิเล็กทรอนิกส์ของสำนักพิมพ์ Blackwell Publishing ซึ่งเป็นหนึ่งในผู้นำ ทางด้านสิ่งพิมพ์และเป็นพันธมิตรกับองค์กรทางด้านการศึกษา การแพทย์มากกว่า 650 องค์กร ภายในฐานข้อมูลรวบรวมวารสารมากกว่า 850 รายชื่อ ครอบคลุมสาขาวิชาทางด้าน Physical Sciences, Life Sciences, Medicine, Social Sciences และ Humanities ให้รายละเอียดทาง บรรณานุกรม สาระสังเขป และเอกสารฉบับเต็มในรูปแบบของ HTML และ PDF

## วิธีการสืบค้นฐานข้อมูล Blackwell Synergy วิธีที่ 1 Browse Search (การสืบค้นแบบไล่เรียง)

- 1. เลือกรูปแบบการแสดงรายชื่อวารสารจาก **Show**
- All Journals By Subject แสดงทุกรายชื่อวารสารตามหัวเรื่อง
- All Journals (A-Z) แสดงทุกรายชื่อวารสารเรียงลำดับตาม A-Z
- Subscribed Journals แสดงเฉพาะรายการวารสารที่บอกรับ
- Favorite Journals แสดงเฉพาะรายการวารสารเล่มโปรด
- Subscribed and All Journals (A-Z) แสดงรายการวารสารที่บอกรับและวารสารทั้งหมดตาม ดัวอักษร A-Z
- Subscribed and All Journals By Subject แสดงรายการวารสารที่บอกรับและวารสารทั้งหมด ตามหัวเรื่อง
- 2. คลิกเลือกชื่อสิ่งพิมพ์ที่ต้องการ
- 3. คลิกเลือกฉบับที่ต้องการ

## 4. เลือกเรื่องที่สนใจ

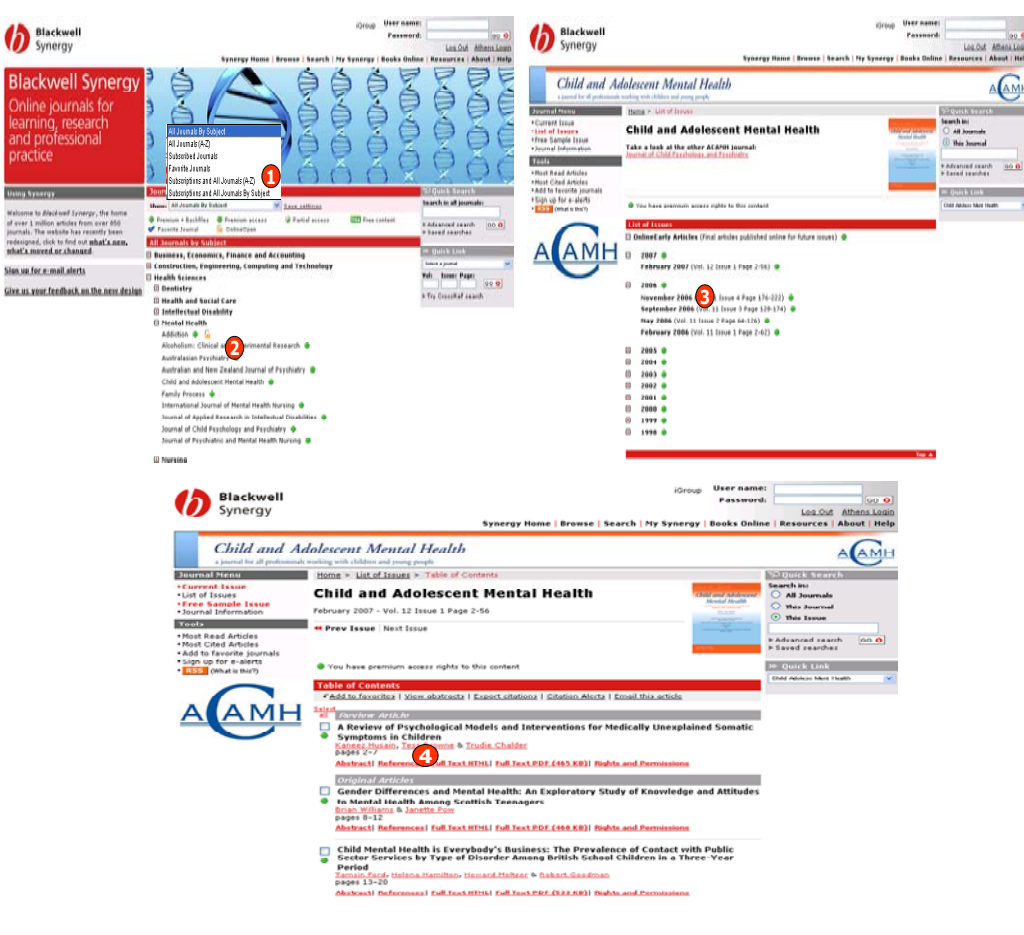

## <u>วิธีที่ 2 Search by citation (การสืบคันจาก</u> ข้อมูลรายการอ้างอิง

1. คลิกเลือกชื่อสิ่งพิมพ์ที่ต้องการ

 2. ใส่ข้อมูลรายการอ้างอิง เช่น ปีที่ (Volume), ฉบับที่ (Issue) และ เลขหน้า (Page)
3. คลิก GO

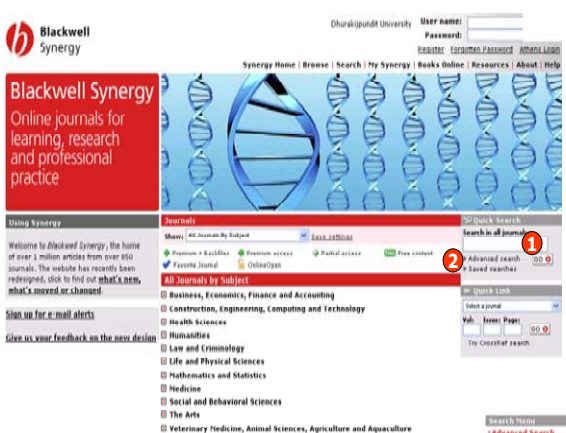

## <u>3.2 Advanced Search (การสืบคันขั้นสูง)</u>

- 1. พิมพ์คำค้นในส่วนของเขตข้อมูลที่ต้องการ
- สืบค้น
- 2. เลือกสืบค้นเฉพาะชื่อวารสารหรือวารสาร
- ทั้งหมด
- 3. เลือกหัวเรื่องที่ต้องการ
- 4. ระบุปีที่พิมพ์
- 5. เลือกรูปแบบการแสดงผลลัพธ์
- 6. คลิก Search

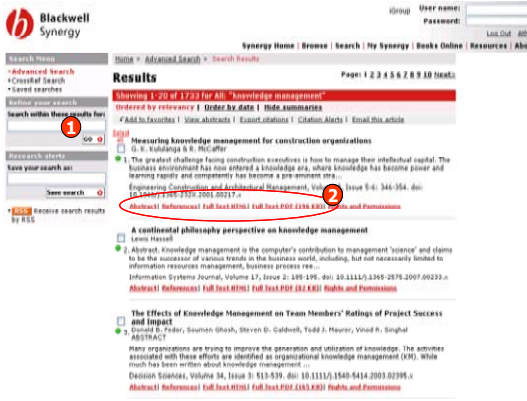

#### Blackwell Blackwell Synergy and professional M Laun Anttinus · Prantiam + Bachfins . @ Prantiam accass UTT Free coldan G Partial access of over 1 million articles from over 850 redesigned, click to find out what's new, All Journals by Subject omics, Finance and Accounting what's moved or cha Sign up for e-mail alerts tion, Engin 2 12 1 13 E Health Sciences Give us your feedback on the new design Humanities D Life and Physical Science Mathematics and Statistic Social and Behavioral Sciences The Arts ary Medicine, Animal Sciences, Anticulture and An

## <u>วิธีที่ 3 Search (การสืบค้นด้วยคำค้น)</u>

# 3.1 Quick Search (การสืบคันอย่างรวดเร็ว)

1. ใส่คำค้นลงในช่อง Search in all journals แล้วคลิก GO

911 00 0

2. เลือกการสืบคันแบบ Advanced Search

| Hume > Se   | hards > Advanced search                                                                  | 10 QUITCH 1.10   |  |  |
|-------------|------------------------------------------------------------------------------------------|------------------|--|--|
| Advand      | ced Search                                                                               | Talent a journal |  |  |
| All fields: |                                                                                          |                  |  |  |
| Full text:  |                                                                                          | * Try Crossing   |  |  |
| Authors     |                                                                                          |                  |  |  |
| Title:      |                                                                                          |                  |  |  |
| Abstract    |                                                                                          |                  |  |  |
| Citation au | ther                                                                                     |                  |  |  |
| Publication | year;                                                                                    |                  |  |  |
|             | Search 0                                                                                 |                  |  |  |
| Search:     | All journals Journal All publications                                                    |                  |  |  |
|             | Subject area<br>An univer discusses<br>All university areas                              |                  |  |  |
| Search in:  | O All content O Between cover dates Published from Published before Ann Published before |                  |  |  |
| Order by:   | Reference 🖌                                                                              |                  |  |  |
|             |                                                                                          |                  |  |  |

## <u>Search Results (ผลการสืบคัน)</u>

- 1. จำกัดผลลัพธ์ให้แ<sup>้</sup>คบลง
- 2. เลือกรูปแบบของการแสดงเอกสาร เช่น Abstract, Full Text HTML, Full Text PDF

## <u>Full Text (เอกสารฉบับเต็ม)</u>

1. Full Text HTML สามารถจัดการกับเอกสารได้โดย

- Email this article ส่งอีเมล์บทความ
- Add to favorite article จัดเก็บบทความเรื่องโปรด
- Export this citation ดาวน์โหลดข้อมูลเข้าสู่โปรแกรมจัดการบรรณานุกรม
- Alert me when this article is cited บอกรับบริการการแจ้งเดือนเมื่อมีการอ้างอิงบทความนี้
- 2. Full Text PDF สามารถบันทึกหรือสั่งพิมพ์บทความได้จากการคลิกเลือกปุ่ม Save และ Print ใน

## หน้าจอของโปรแกรม Adobe Reader

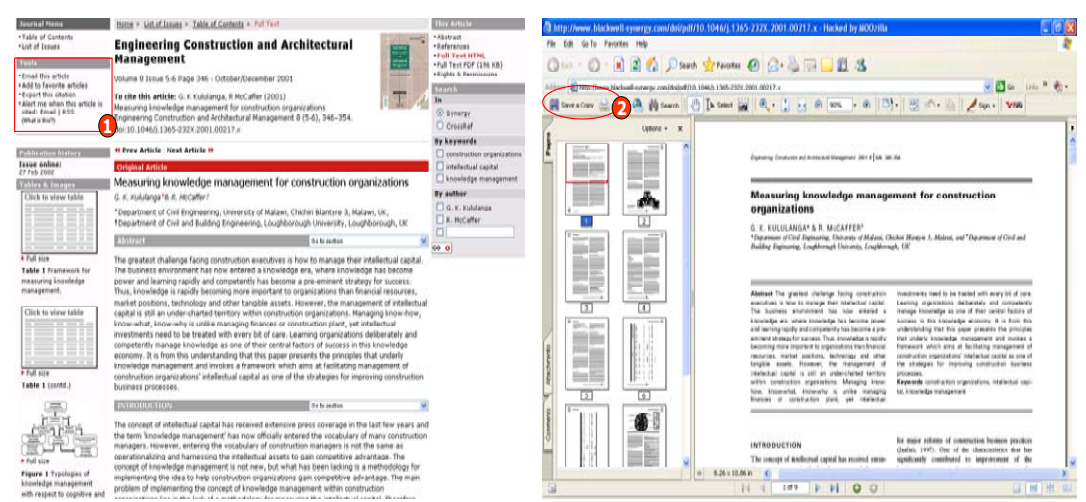

## CrossRef Search

เป็นการสืบค้นเอ<sup>ิ</sup>กสารจาก Blackwell และสำนักพิมพ์อื่นในกลุ่มสมาชิกของ CrossRef มากกว่า 40 สำนักพิมพ์ พร้อมกันในคราวเดียว

### <u>ขั้นตอนการสืบค้น</u> 1. ใส่สำคัญขัญอุธีชี่ต้องออุธสึบดับ

| Blackwell<br>Synergy                                 | Ms propasti fungstinitet<br>iGroup Passe               | me:                             | Http://www.google.com - "operating systems" - Google Search - Hod Fie Edit Vere Frenches Tools Heb O Init - O - R 2 0 0 Possed Integrations @ 0                                                                                                    | анаулоона<br>3- 😓 🖬 - 📴 🗓 🤹                                                                                                    | 5.0<br>e                                                                                                    |
|------------------------------------------------------|--------------------------------------------------------|---------------------------------|----------------------------------------------------------------------------------------------------|----------------------------------------------------------------------------------------------------|----------------------------------------------------------------------------------------------------|
|                                                      | Synergy Home   Browse   Search   My Synergy   Books Or | line   Resources   About   Help | Google "operating systems"                                                                                                    | Search AdvanceLiants                                                                                                    | Sianio                                                                                                    |
| Search                                               |                                                        |                                 | Web                                                                                                    | Results 1 - 10 of about 895,000 for "                                                                                                    | operating systems" (0.15 seconds)                                                                                                    |
| learch Menu                                          | Home > Advanced Search > CrossRef Search               | » Quick Link                    | Tip: Save time by hitting the return key instead of clicking on "search"                                                                                                    |                                                                                                    | Sponsored Links                                                                                                    |
| Advanced Search<br>(rossief Search<br>Saved searches | CrossRef Search                                        | Heri jund V                     | DODE     Description       2005     Proceedings of the beneficity ACM symposium on Operating systems Directions 200° protein symposium on Operating Systems Direction 200° protein symposium on Operating Systems Directions 200° protein symposium on Operating Systems Directions 200° protein symposium on Operating Systems Directions on Operating Systems Directions 200° Operating Systems Directions on Operating Systems Directions on Operating Systems Directions on Operating Systems Directions on Operating Systems Directions on Operating Systems Directions on Operating Systems Directions on Operating Systems Directions on Operating Systems Directions on Operating Systems Directions on Operating Systems Directions on Operating Systems Directions Systems Directions Operating Systems Directions Operating Systems Directions Directions Operating Systems Directions Directions Operating Systems Directions Directions Directions Directions Directions Directions Directions Directions Directions Directions Directions Directions Directions Directions Directions Directio | ns SOSP U// B<br>del Apartennies in<br>exating systems research // F<br>mas Rever, v8 e.1, C.<br>res<br>controlized This paper<br>conference on<br>Rems<br>h is unset of hardware, | In Source IOOS<br>Balan III Orge Compatible,<br>Vagora Fare Gar Wategara<br>win Cam III Anna Gar Wategara<br>Mala Constanto Spatem<br>And Source Source Source Source Source<br>(Non-Kan Source Source)<br>And Source Source Source Source Source<br>(Source Source) |

# ดู่มือการใช้ฐานข้อมูล

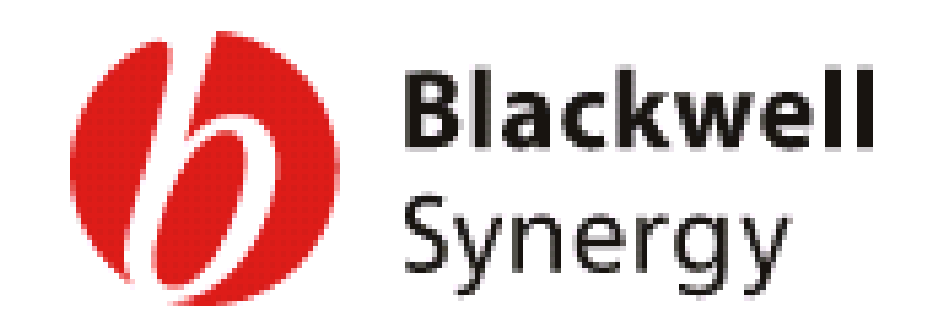

บริษัท บุ๊ค โปรโมชั่น แอนด์ เซอร์วิส จำกัด 2220/31 รามคำแหง 36/1 หัวหมาก บางกะปิ กรุงเทพฯ 10240 Tel: (662)375-2685-6, 732-1954-8 Fax: (662) 3752669

http://www.book.co.th

จัดทำโดย... จิรวัฒน์ พรหมพร และ ประภาศรี ฟุ้งศรีวิโรจน์ แผนกฝึกอบรมฐานข้อมูล ปรับปรุงครั้งล่าสุด 26 มี.ค.2550